## Set Up Your Account For Auto -Renewal

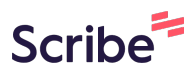

| 1 | There are two ways to enter yourself into Auto-Renewal. First is during the initial payment for membership, click the button next to Save this Credit Card & Auto |
|---|----------------------------------------------------------------------------------------------------|
|   | ray.                                                                                                    |

| CVV Number:              | 8                                |
|--------------------------|----------------------------------|
| Expiration Date: *       | 06 🗸 2025 🗸                      |
| Billing Zip/Postal Code: |                                  |
| Save this Credit Card?   | Store securely in Authorize.Net? |
| Auto Pay?                | $\checkmark$                     |
|                          |                                  |
| Confirmation Email       |                                  |

2 After you have paid for your membership, you are able to go into your account to add yourself to Auto-Renew. First step login to your ARMA account.

|                  | 💷 United States 🛩 🎽 🌲                                                                                                    | T-Test T-User03 T-Heather T-Lehr                                |
|------------------|----------------------------------------------------------------------------------------------------|-----------------------------------------------------------------|
|                  | T-Test T-User03 My Profile                                                                                                    |                                                                 |
| MA Resources and | 쑴 Home > 🚢 My Profile                                                                                                    |                                                                 |
| Store <          | 🛧 Overview 🗷 Account 🗒 Organizations 🏾 🏲 My Purchases                                                                                                    |                                                                 |
| ittees <         |                                                                                                    |                                                                 |
| oplications <    | #53208408                                                                                                    | Pay Open Balances                                               |
| count <          | No Primary Organization                                                                                                    | No Open Balances                                                |
| Pay              | A 11880 College Blvd                                                                                                    | Membership                                                      |
| opping Cart      | Overland Park, Kansas 66210-2766<br>United States Edit                                                                                                    | T-INTERNATIONAL PROFESSIONAL<br>MEMBERSHIP<br>EXPIRES: 6/2/2026 |
| Jine             | Last T-main.d.bughes@offer.com                                                                                                    | Renew 3                                                         |
|                  | Search Search Se | As of: 6/5/20                                                   |
|                  | MEMBER SINCE 6/3/2025                                                                                                    |                                                                 |
|                  | NOT OPTED-IN TO SHOW<br>IN MEMBER DIRECTORY                                                                                                    |                                                                 |

## Click "My Purchases"

| [ARM          | About Us V Membership V Partners V Events V Education V Resources V | MEMBER LOG OUT                     |
|---------------|---------------------------------------------------------------------|------------------------------------|
|               | 🖷 United States 🗸 🍹 🌲 📜                                             | T-Test T-User03 T-Heather T-Lehman |
|               | T-Test T-User03 My Profile                                          |                                    |
| Resources and | ☆ Home > ≜ My Profile                                               |                                    |
| tore <        | ★ Overview CAccount Dig Organizations T My Purchases                |                                    |
| ications <    | #53208408                                                           | Pay Open Balances                  |
| ount <        |                                                                     | No Open Balances                   |
| y             | No Primary Organization     * 11880 College Blvd                    | Membership                         |
| oping Cart    | Overland Park, Kansas 66210-2766                                    | T-INTERNATIONAL PROFESSIONAL       |
| le            | Add Image                                                           | EXPIRES: 6/2/2026                  |
|               | Legin NA State drugbesgolve.com                                     |                                    |
|               |                                                                     | As of: 6/5/2025                    |
|               | MEMBER SINCE 6/3/2025                                               |                                    |

| Home<br>myARMA Resources and<br>Benefits | -Test T-Use                             | er0                       | ■ United States ~ 🏋 🌲<br>My Profile                           | . #        |        | T-Test T-Use        | er03 T-He |  |  |
|------------------------------------------|-----------------------------------------|---------------------------|---------------------------------------------------------------|------------|--------|---------------------|-----------|--|--|
| myARMA Resources and<br>Benefits         | łome 🔸 💄 My Profile                     |                           |                                                               |            |        |                     |           |  |  |
|                                          |                                         |                           |                                                               |            |        |                     |           |  |  |
| T ARMA Store <                           | <ul> <li>★ Overview @ Account</li></ul> |                           |                                                               |            |        |                     |           |  |  |
| 🗄 Committees <                           |                                         |                           |                                                               |            |        |                     |           |  |  |
| # IGP Applications <                     | Recent Orders                           | [1 to 2 out of 2 records] |                                                               |            |        |                     |           |  |  |
| 💄 My Account < 🗎                         | Recent Invoices                         | Numb                      | Main Item                                                     | Tot        | Balan  | Created On          | PDF       |  |  |
| Quick Pay                                | Recent Payments                         |                           |                                                               | al         | ce     |                     |           |  |  |
| T My Shopping Cart                       | Memberships                             | 4892<br>00                | T-International Professional Membership (6/3/2025 - 6/2/2026) | \$1.0<br>0 | \$0.00 | 6/3/2025<br>3:33 PM | Ł         |  |  |
| L My Profile                             | Purchase History                        | 21718                     | 21718 T-Creating a Modern, Compliant, and Easier to Execute   |            |        | 3/4/2025            |           |  |  |
|                                          | Certifications                          |                           | Records Retention Schedu                                      | 00         |        | 7:08 PM             |           |  |  |
| 8                                        | Exams                                   | 1                         |                                                               |            |        |                     |           |  |  |
|                                          | Stored Payment Options                  |                           |                                                               |            |        |                     |           |  |  |
| 曲                                        | Auto Payments                           |                           |                                                               |            |        |                     |           |  |  |

**5** Find the Order for your last membership payment.

|                       |                        | CI U.       | My Profile                                            |       |        |            |     |      |
|-----------------------|------------------------|-------------|-------------------------------------------------------|-------|--------|------------|-----|------|
| ☆ Home > ≗ My Profile |                        |             |                                                       |       |        |            |     |      |
| *                     | Overview 🕜 Account 🚦   | Organizatio | ns 🕞 My Purchases                                     |       |        |            |     |      |
| Ħ                     | Recent Orders          | 1           | [1 to 2 out of 2 records]                             |       |        |            |     |      |
|                       | Recent Invoices        | Numb        | Main Item                                             | Tot   | Balan  | Created On | PDF | View |
| 101                   | Recent Payments        | er          |                                                       | al    | ce     | orcated on |     |      |
|                       | Memberships            | 4892        | T-International Professional Membership (6/3/2025 -   | \$1.0 | \$0.00 | 6/3/2025   |     | Viev |
| =                     | Events                 | 00          | 6/2/2026)                                             | 0     |        | 3:33 PM    |     |      |
| 85                    | Purchase History       | 21718       | T-Creating a Modern, Compliant, and Easier to Execute | \$0.  | \$0.00 | 3/4/2025   | ±   | Viev |
|                       | Certifications         | 0           | Records Retention Schedu                              | 00    |        | 7:06 PW    |     |      |
|                       | Exams                  | 1           |                                                       |       |        |            |     |      |
| -                     | Stored Payment Options |             |                                                       |       |        |            |     |      |
| 10                    | Auto Payments          |             |                                                       |       |        |            |     |      |

## **6** Scroll to the bottom of the Order and click "Setup Auto Payment" button.

| T-International Profession<br>Membership | al Membersh | ip         | \$1.00 (Inter | national Professional) | \$1.00       | 9 \$1.00       | View                                      |      |
|------------------------------------------|-------------|------------|---------------|------------------------|--------------|----------------|-------------------------------------------|------|
| 1                                        |             |            |               |                        |              |                |                                           |      |
| Notes                                    |             |            |               |                        |              |                |                                           |      |
| Note Category                            | Note Ti     | tle No     | ote Follo     | w Up Date              | Created On - | Created By     | , Edit                                    |      |
|                                          |             |            |               |                        |              | Paj            | Total: \$'<br>yments: \$'<br>Balance: \$( | 1.00 |
|                                          |             |            |               |                        |              | Setup Auto Pa  | ayment 🕄 Print                            | •    |
|                                          |             |            |               |                        |              |                |                                           |      |
|                                          |             | ARMA Inter | national      | Customer Servic        | e Ge         | et In Touch    |                                           |      |
|                                          |             | Home       |               | Contact Us             |              | (844) 565-2120 |                                           |      |

7 If you do not have a Stored Payment, you will need to add a payment method, and select SAVE at the bottom.

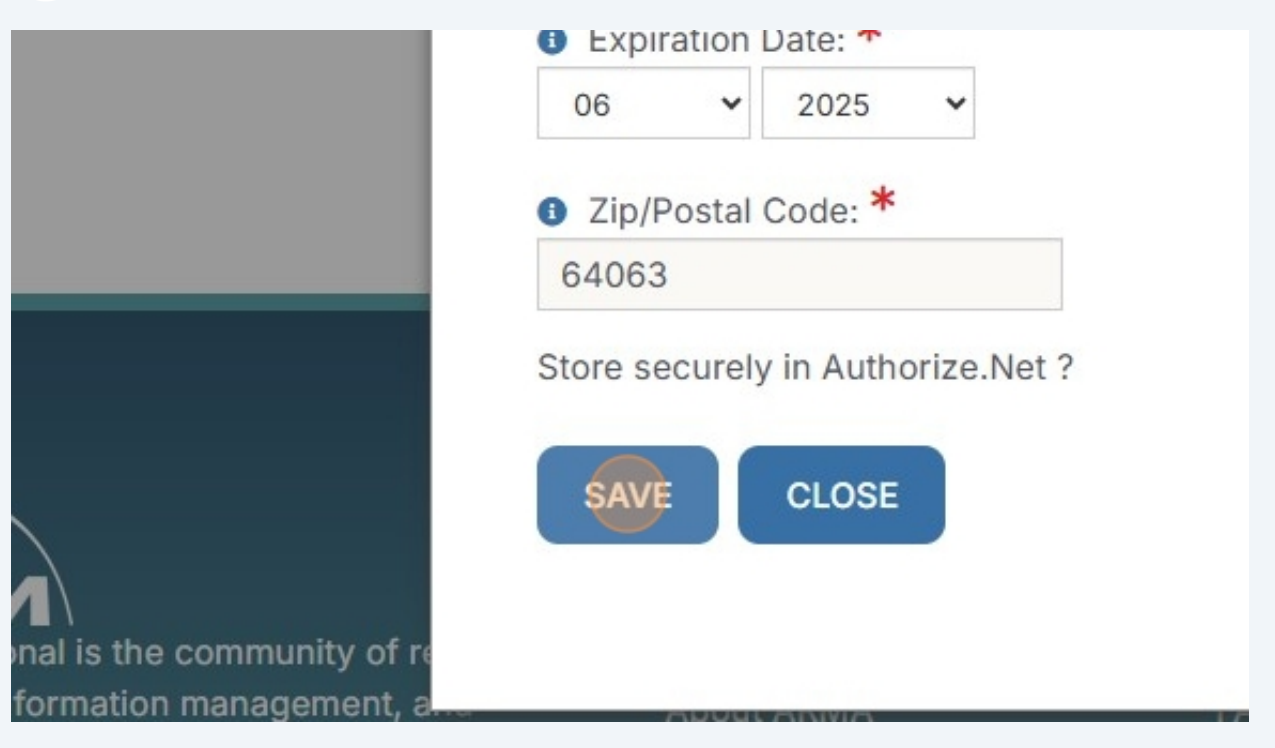

8 If you have a Stored Payment Option, this screen will appear to Setup Auto Payment. At the bottom make sure to select Save.

| S | Setup Auto Payment                                                                                                    |
|---|----------------------------------------------------------------------------------------------------|
|   | Existing Saved Payment                                                                                                    |
|   | Saved Payment: *                                                                                                    |
|   | TERMS AND CONDITIONS FOR STORAGE OF CREDIT CARD<br>AND DEBIT CARD INFORMATION, INCLUDING THIRD-<br>PARTY VALIDATION                                                                                                    |
|   | General                                                                                                    |
|   | By clicking Accept, you confirm you have read and agree to<br>be bound by the re:Members Terms and Conditions and<br>Privacy Policy. Please do not proceed if you do not agree.                                           |
|   | Credit Card Storage                                                                                                    |
|   | You confirm you are authorizing re:Members to store a credit<br>or debit card on behalf of the cardholder for ease of use<br>when returning to make payments to your/their re:Members<br>AMS account as a payment method. |
|   | You represent and warrant that you are legally authorized to<br>use the credit/debit account that you entered on the<br>re:Members AMS site and authorize re:Members to store that<br>information.                        |
|   | This authorization will remain in effect until cancelled.                                                                                                    |
|   | Expand                                                                                                    |
|   | □ I have read and accept the Terms and Conditions.                                                                                                    |

9

To verify your account is set to Auto-Renew, under My Purchases > Auto Payments, there will be a transaction waiting to be scheduled.

| A Home                           | T-Test T-User03 My Profile                                                 |  |  |  |  |  |  |  |
|----------------------------------|----------------------------------------------------------------------------|--|--|--|--|--|--|--|
| myARMA Resources and<br>Benefits | Home > 💄 My Profile                                                        |  |  |  |  |  |  |  |
| T ARMA Store                     | ★ Overview CAccount III Organizations                                      |  |  |  |  |  |  |  |
| Committees <                     |                                                                            |  |  |  |  |  |  |  |
| IGP Applications                 | Recent Orders                                                              |  |  |  |  |  |  |  |
| 💄 My Account 🛛 <                 | Recent Invoices                                                            |  |  |  |  |  |  |  |
| Quick Pay                        | Recent Payments     1     [1 to 1 out of 1 records]                        |  |  |  |  |  |  |  |
| Ter My Shopping Cart             | Memberships Order Main Item                                                |  |  |  |  |  |  |  |
| My Brofile                       | Events                                                                     |  |  |  |  |  |  |  |
|                                  | Purchase History 48920 T-International Professional Membership (6/3/2025 - |  |  |  |  |  |  |  |
|                                  | Certifications 0 6/2/2026)                                                 |  |  |  |  |  |  |  |
|                                  | Exams 1                                                                    |  |  |  |  |  |  |  |
|                                  | Stored Payment Options                                                     |  |  |  |  |  |  |  |
|                                  | Auto Payments                                                              |  |  |  |  |  |  |  |
|                                  |                                                                            |  |  |  |  |  |  |  |